# **UNDEC**

#### **GPULAB INTRODUCTION**

IDLAB, IMEC RESEARCH GROUP AT GHENT UNIVERSITY AND ANTWERP UNIVERSITY - CONFIDENTIAL- INTERNAL USE

#### TABLE OF CONTENTS

- Why use GPULab?
- What is GPULab?
- JupyterHub on GPULab
- How to use GPULab
- Hands on!

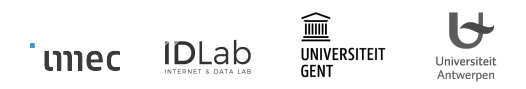

#### WHY USE GPULAB?

Antwerpen

|         | Access to a lot of GPU's:                                       | 44x GTX 1080Ti<br>32x Tesla V100 (DGX-2, HGX-2)<br>      |
|---------|-----------------------------------------------------------------|----------------------------------------------------------|
|         | Your pip/conda packages are installed and ready to use!         | Choose any Docker image with your packages pre-installed |
|         | Isolated Storage                                                | Separated storage per project                            |
|         | Automatic Job Scheduling                                        | Jobs are started in FIFO order                           |
| ເກາec 🛙 | DLAD UNIVERSITEIT UNIVERSITEIT UNIVERSITEIT UNIVERSITEIT STATUS | CONFIDENTIAL - INTERNAL USE                              |

#### WHAT IS GPULAB?

## Thin wrapper around GPU-enabled Docker containers:

- Hides complexities of mounting storage, CPU/GPU isolation, etc.
- No need to install CUDA, Tensorflow, etc. on the machine yourself

Universiteit

Antwerpen

 $\widehat{\blacksquare}$ 

GENT

UNIVERSITEIT

IDLab

່ເຫາຍດ

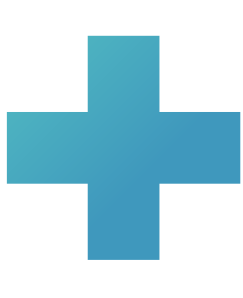

#### **Job Scheduler:**

- Over multiple machines
- With I or more GPU's

#### Authentication:

- Via IDLab iLab.t or Fed4FIRE accounts
- Concept of 'projects' for sharing of resources

#### JUPYTERHUB ON GPULAB

Available on <u>https://jupyterhub.ilabt.imec.be</u>

GENT

UNIVERSITEIT

**ID**Lab

່ເຫາຍເ

6

Universiteit

Antwerpen

Home Token

#### **Spawner Options**

| Select a project:                                                                                                    |                 |  |
|----------------------------------------------------------------------------------------------------|-----------------|--|
| twalcari-test                                                                                                    |                 |  |
| Docker settings                                                                                                    |                 |  |
| Docker Image:                                                                                                    |                 |  |
| gpulab.ilabt.imec.be:5000/jupyter/datascience-r                                                                                                  | notebook:latest |  |
| Command:                                                                                                    |                 |  |
| start-notebook sh                                                                                                    |                 |  |
| Requested resources                                                                                                    |                 |  |
| Requested resources                                                                                                    |                 |  |
| Requested resources # CPUs: 1 # GPUs: 1 1                                                                                                    |                 |  |
| Requested resources # CPUs: 1 # GPUs: 1 #MB Memory:                                                                                              |                 |  |
| Requested resources # cPUs: 1 # GPUs: 1 #MB Memory: 2048                                                                                         |                 |  |
| Requested resources # cPUs: 1  # GPUs: 1 #MB Memory: 2048 Job will run on cluster  Currently available: 0 GPU's 7 CPU's 55 GB of memory. (detail | Is)             |  |

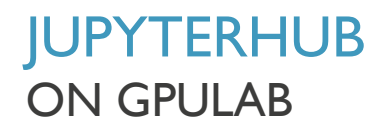

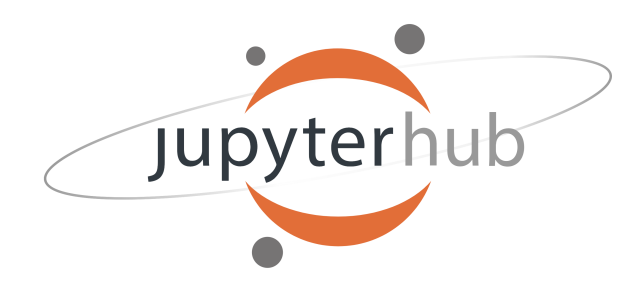

- Generates and starts a GPULab job for you
- Redirects you to your Jupyter notebook server once started

#### Gotchas:

- Server start will timeout after 5 minutes (ex. No GPU's available in chosen cluster)
- Job will be cancelled after 1 hour of inactivity in the browser, even if a computation is running!
- Custom docker images must descend from jupyter/base-notebook

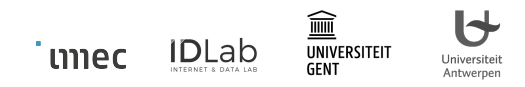

#### **USING GPULAB**

| • `                 | Website <a href="https://gpulab.ilabt.imec.be">https://gpulab.ilabt.imec.be</a> for monitoring/submitting simple jobs |      |              |                     |   | <u>c.be</u> for<br>bs |   | <ul> <li>gpulab-cli for submitting jobs from<br/>the command line</li> </ul>       |                                                 |                                                                                                    |  |  |
|---------------------|----------------------------------------------------------------------------------------------------|------|--------------|---------------------|---|-----------------------|---|------------------------------------------------------------------------------------|-------------------------------------------------|----------------------------------------------------------------------------------------------------|--|--|
| ©<br>€ →            | Lab GPULab                                                                                                    | ×    | +<br>pe/jobs |                     |   |                       | l | thijs@ibcn055:<br>Usage: gpulab-<br>GPULab clien                                   | ~\$ gpula<br>cli [OPT<br>t versio               | b-cli<br>TONS] COMMAND [ARGS]<br>n 1.9                                                                                                    |  |  |
|                     | 「日本」<br>「DLab                                                                                                    | ) GF | PULab        |                     |   |                       |   | This is the<br>gpulab-cl<br>Send bugrepo                                           | general<br>i <comma<br>orts, que</comma<br>     | help. For help with a specific command, try:<br>nd≻help<br>estions and feedback to: jfedbugreports@ilabt.imec.be                                                                                                    |  |  |
| ∷ Job<br>∷ I<br>+ ( | is<br>List                                                                                                    |      | Jobs         |                     |   |                       |   | Documentatio<br>Overview pag<br>Overview pag<br>Options:<br>cert PATH<br>-p,passwo | on: https<br>ge: https<br>ge (for -<br>ord TEXT | ://doc.ilabt.imec.be/ilabt/gpulab/<br>://gpulab.ilabt.imec.be/<br>-dev): https://dev.gpulab.ilabt.imec.be/<br>Login certificate [required]<br>Password associated with the login certificate                                                         |  |  |
| ⊞ Live              | e                                                                                                    |      | ID           | Project             | Ŧ | Username 🔶 🍷          | N | dev<br>stable<br>servercert                                                        | PATH                                            | Use the GPULab development environment<br>Use the GPULab stable environment (default)<br>The file containing the servers (self-signed)<br>certificate. Only required when the server uses a self<br>signed certificate.<br>Show the version and exit |  |  |
| Ţ,                  | Slaves                                                                                                    |      | 00053a       | pose-<br>estimation |   | pedroove              | d | -h,help<br>Commands:<br>cancel<br>clusters                                         | Cancel<br>Retriev                               | Show this message and exit.<br>running job<br>re info about the available clusters. If a cluster_id is                                                                                                    |  |  |

#### USING GPULAB SUBMITTING A JOB VIA THE CLI

thijs@ibcn055:~\$ gpulab-cli submit --project twalcari-test < jupyter-scipy.json 87914bc6-10ec-11ea-93a1-d7177117bc9b

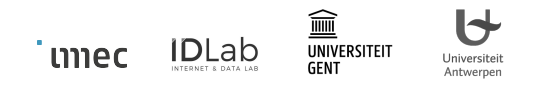

```
DEFINING A GPULAB JOB
                                                    GPULab-specific
                                                     bookkeeping
 "jobDefinition": {
   "name": "helloworld",
   "description": "Hello world!",
   "clusterId": 1,
   "resources": { "gpus": 1, "systemMemory": 2000, "cpuCores": 2 },
   "dockerImage": "nvidia/cuda:10.2-cudnn7-devel",
   "command": "",
   "jobDataLocations": [ ],
   "portMappings": [ ],
   "environment": { },
                                                                        Passed to Docker for
                                                                        starting the container
umec
                                            9
                                                                             CONFIDENTIAL - INTERNAL USE
                   Antwerner
```

#### **DEFINING A GPULAB JOB**

Modify an example

臝

GENT

UNIVERSITEI

İDLab

່ເຫາຍເ

Universiteit

Antwerpen

- Consult documentation on <u>https://doc.ilabt.imec.be/ilabt/gpulab/jobdefinition.html</u>
- Use the 'Create job' function on the website

| Create a job    |                                                           | Resulting jobDefinition:                                                                                                    |                      |
|-----------------|-----------------------------------------------------------|----------------------------------------------------------------------------------------------------|----------------------|
| Job Definition  |                                                           | L Download I Save in Browser                                                                                                    |                      |
| Core info       | Load saved job                                            | ▼ {                                                                                                    |                      |
| * Name:         |                                                           | <pre>"jobDefinition" : {     "second a second a second a</pre> |                      |
|                 | NVIDIA SMI                                                | name : NVIDIA SMI<br>"description" :<br>"Writes the output of the command                                                                                                    |                      |
| Description :   | Writes the output of the<br>command 'nvidia-smi' to the   | 'nvidia-smi' to the log and exits"<br>"dockerImage":                                                                                                    |                      |
|                 | Describe what your experiment does (optionally)           | smi" "command" : ""                                                                                                    |                      |
| * Cluster ID:   | ✓ 1                                                       | ▼ "resources" : {<br>"gpus" : 1                                                                                                    |                      |
|                 | Uncheck this to run this job on any<br>compatible cluster | "systemMemory": 2048                                                                                                    |                      |
|                 |                                                           | cpucores : 2<br>"minCudaVersion" : 10                                                                                                    |                      |
| * Docker Image: | gpulab.ilabt.imec.be:5000/sample                          | }                                                                                                    | VITAL - INTERNAL USE |

### DEFINING A GPULAB JOB DETERMINING THE CLUSTER AND RESOURCES TO REQUEST: VIA THE WEBSITE

gpulab.ilabt.imec.be/live/cluster

#### IDLab GPULab

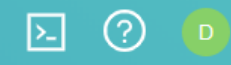

| Clusters          |               |                       |                          |       |        |                      |        |                 |
|-------------------|---------------|-----------------------|--------------------------|-------|--------|----------------------|--------|-----------------|
| GPULab<br>Version | Cluster<br>ID | Comment               | GPU model                | GPU's | CPU's  | Memory<br>(GB)       | Slaves | Running<br>Jobs |
| stable            | 1             | 1x 2x GF GTX 1080 Ti  | GeForce GTX 1080<br>Ti   | 2/2   | 16/ 16 | 31.47/31.47          | 1      | 0               |
| stable            | 2             | 1x Tesla V100         | Tesla V100-PCIE-<br>32GB | 0/ 1  | 10/ 12 | 23.62/31.62          | 1      | 1               |
| stable            | 3             | 1x RTX2080            | GeForce RTX 2080<br>Ti   | 1/1   | 12/12  | <b>31.66</b> / 31.66 | 1      | 0               |
| stable            | 4             | 3x 11x GF GTX 1080 Ti | GeForce GTX 1080<br>Ti   | 5/ 39 | 28/98  | 244.93/<br>989.58    | 4      | 27              |
|                   | -             |                       |                          | _     |        |                      |        |                 |

#### DEFINING A GPULAB JOB DETERMINING THE CLUSTER AND RESOURCES TO REQUEST: VIA THE CLI

| ~\$ gpulab-cli clusters |                      |                                    |        |       |       |  |  |  |
|-------------------------|----------------------|------------------------------------|--------|-------|-------|--|--|--|
| ID                      | GPU Model            | Comment                            | Slaves | GPUs  | CPUs  |  |  |  |
| 1 stable                |                      | 1x 2x GF GTX 1080 Ti               | 0      | 0/0   | 0/0   |  |  |  |
| 2 stable                |                      | 1x Tesla V100                      | 0      | 0/0   | 0/0   |  |  |  |
| 3 stable                | GeForce RTX 2080 Ti  | 1x RTX2080                         | 1      | 1/1   | 12/12 |  |  |  |
| 4 stable                | GeForce GTX 1080 Ti  | 4x 11x GF GTX 1080 Ti              | 7      | 19/30 | 61/93 |  |  |  |
| 5 stable                |                      | No GPU, shared CPUs                | 0      | 0/0   | 0/0   |  |  |  |
| 6 stable                | Tesla V100-SXM3-32GB | 1x HGX-2 - 16xTesla V100           | 2      | 3/16  | 38/96 |  |  |  |
| 7 stable                | Tesla V100-SXM3-32GB | UAntwerp: 1x DGX-2 - 16xTesla V100 | 1      | 5/16  | 39/96 |  |  |  |
| 10 stable               |                      | Development only - do not use      | 0      | 0/0   | 0/0   |  |  |  |

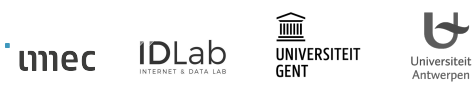

### STORAGE ON GPULAB

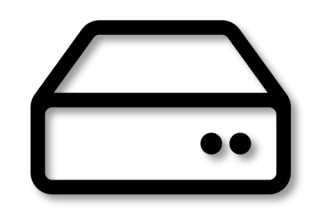

- Use jobDataLocations to set storage mount points
- /project is shared NFS storage per project between imec Virtual Wall 2 and Ghent-based GPULab-slaves
  - Gotcha: this storage is not available in Antwerp, separate storage on UAntwerp DGX machine!

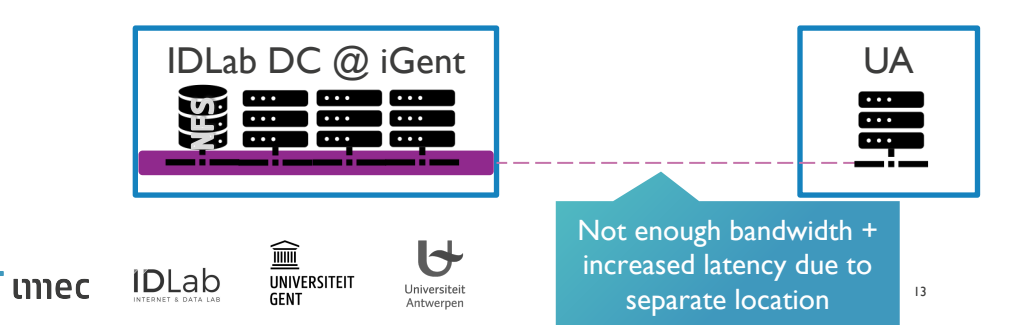

```
"jobDataLocations": [
    {
        "mountPoint": "/project"
    },
    {
        "mountPoint": "/work",
        "sharePath": "/project/work"
    }
]
```

### STORAGE ON GPULAB

- /project\_scratch
  - Project storage on a specific slave
  - Permanent, fast SSD (and large), but not accessible from any other slave
  - Only available on specific slaves!

#### Currently available on:

- HGX-2 at UGent:
  - I00 TB NVMe storage (/project\_scratch)
- DGX-2 at UAntwerp:
  - 28 TB NVMe storage (/project\_scratch)
  - Gotcha: /project is an alias for /project\_scratch

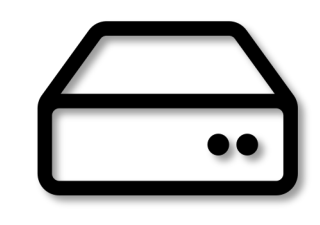

## STORAGE ON GPULAB

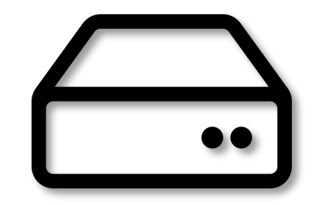

- Use Jupyter notebooks or SSH-access to your jobs to explore your storage
  - **Gotcha**: No SCP available
- Start job with SFTP-server
- /project: Swap in a Virtual Wall 2 machine to prepare your data in /groups/ilabt-imec-be/<projectname>
- /project\_scratch: Copy from /project to /project\_scratch for fast storage on HGX-2 machine

Only applicable for UGent NFS storage

**Documentation**:

https://doc.ilabt.imec.be/ilabt/gpulab/storage.html

#### CONFIDENTIAL - INTERNAL USE

## EXPOSING PORTS OF YOUR CONTAINER

- You can define ports to be exposed in portMappings
- Use containerPort to specify which port of you container you want to access
- Host address/port is determined during job scheduling
- Hosts have no public IPv4 address!
  - Only public IPv6

່ເກາຍດ

Or private IPv4 (via UGent idlab-vpn)

Antwernen

 Gotcha: exposed ports on UAntwerp DGX are only available within UAntwerp IDLab VPN "portMappings": [
 {
 "containerPort": 5000
 },
 {
 "containerPort": 5001,
 "hostPort": 5001
 }
]

**WARNING**: Job will fail if another container is already mapped to that port!

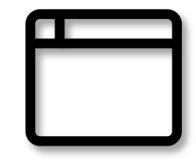

#### C Refresh O Cancel Job bdad9168-1058-11ea-93a1-1f5b50ba1116 ) RUNNTNG EXPOSING PORTS OF YOUR CONTAINER Project: F000884-practica Description: Scipy jupyter notebook se FINDING THE HOST/PORT VIA THE WEBSITE OR CLI General Info 🖹 Logs Debugging Logs Raw Job JSON Job Description Job Status thijs@ibcn055:~\$ gpulab-cli jobs bdad9168 Job ID: bdad9168-1058-11ea-93a1-1f5b50ba1116 Created on November 26, 2019 3:26 PM Name: Jupyter SciPy iPy Description: Scipy jupyter notebook server r notebook server Project: F000884-practica Queued on November 26, 2019 3:26 PM Username: dlpract Docker image: jupyter/scipy-notebook:latest Started on November 26, 2019 3:26 PM U's: 2 Command: Status: RUNNING U's: 1 Created: 2019-11-26T15:26:31+01:00 ory: 2048 MB State Updated: 2019-11-26T15:26:40+01:00 Running ... Queued: 2019-11-26T15:26:31+01:00 Cluster ID: 4 yter/scipy-notebook:latest Worker ID: 7 Worker Name: n053-02 Port Mappings: 8888/tcp -> 33216 Worker Host: n053-02.wall2.ilabt.iminds.be Job Execution Environment Started: 2019-11-26T15:26:38+01:00 Duration: 6 minutes, 44 seconds ied Summary: 4B Finished: -Deadline: 2019-11-27T01:26:38+01:00 Cluster: 4 Slave: n053-02 Port mappings

1

 $\widehat{\blacksquare}$ 

GENT

UNIVERSITEIT

DLab

umec

Iniversiteit

Antwerpen

17

Port 8888/tcp → n053-02.wall2.ilabt.iminds.be:33216

#### CHECKING THE LOGS OF YOUR CONTAINER ON THE CLI

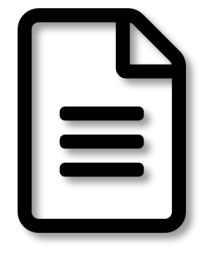

| cul]s@ipcuass:∽⊅ Bbntap-cti toB pdagaips                                                                                 |
|----------------------------------------------------------------------------------------------------|
| 2019-11-26T14:26:38.818588342Z Executing the command: jupyter notebook                                                   |
| 2019-11-26T14:26:39.233037365Z [I 14:26:39.232 NotebookApp] Writing notebook server cookie secret to /home/jovyan/.local |
| /share/jupyter/runtime/notebook_cookie_secret                                                                            |
| 2019-11-26T14:26:41.245393769Z [I 14:26:41.244 NotebookApp] JupyterLab extension loaded from /opt/conda/lib/python3.7/si |
| te-packages/jupyterlab                                                                                                   |
| 2019-11-26T14:26:41.245434141Z [I 14:26:41.245 NotebookApp] JupyterLab application directory is /opt/conda/share/jupyter |
| /lab                                                                                                    |
| 2019-11-26T14:26:42.955435040Z [I 14:26:42.955 NotebookApp] Serving notebooks from local directory: /home/jovyan         |
| 2019-11-26T14:26:42.955473156Z [I 14:26:42.955 NotebookApp] The Jupyter Notebook is running at:                          |
| 2019-11-26T14:26:42.955494464Z [I 14:26:42.955 NotebookApp] http://e1e266b4d721:8888/?token=0650d6f66e2f98fb4eb513f4c993 |
| 9c063b85a0d3c4541531                                                                                                    |
| 2019-11-26T14:26:42.955546481Z [I 14:26:42.955 NotebookApp] or http://127.0.0.1:8888/?token=0650d6f66e2f98fb4eb513f4c99  |
| 39c063b85a0d3c4541531                                                                                                    |
| 2019-11-26T14:26:42.955586375Z [I 14:26:42.955 NotebookApp] Use Control-C to stop this server and shut down all kernels  |
| (twice to skip confirmation).                                                                                            |
| 2019-11-26T14:26:42.960878486Z [C 14:26:42.960 NotebookApp]                                                              |
| 2019-11-26T14:26:42.960896909Z                                                                                           |
| 2019-11-26T14:26:42.960902168Z To access the notebook, open this file in a browser:                                      |
| 2019-11-26T14:26:42.960906520Z file:///home/jovyan/.local/share/jupyter/runtime/nbserver-6-open.html                     |
| 2019-11-26T14:26:42.960911507Z Or copy and paste one of these URLs:                                                      |
| 2019-11-26T14:26:42.960915909Z http://e1e266b4d721:8888/?token=0650d6f66e2f98fb4eb513f4c9939c063b85a0d3c4541531          |
| 2019-11-26T14:26:42.960920383Z or http://127.0.0.1:8888/?token=0650d6f66e2f98fb4eb513f4c9939c063b85a0d3c4541531          |
| 2019-11-26T14:26:46.694747826Z [I 14:26:46.694 NotebookApp] 302 GET / (192.168.124.38) 0.82ms                            |
| 2010_11_26T14.26.46 7407220077 [T 14.26.46 740 NotobookApp] 202 GET /tpoo) (102 169 124 28) 0 0Ems                       |

#### CHECKING THE LOGS OF YOUR CONTAINER ON THE WEBSITE

| Γ |   | Т |   |
|---|---|---|---|
|   |   | • | - |
| 1 |   |   |   |
|   | - |   |   |
|   | - | _ |   |
|   |   |   |   |
|   |   |   |   |

| ← Job bdad   | 9168-1058-11ea-9 | 3a1-1f5b50ba1116 | _ RUNNING                                  | C Refresh 🚫 Ca |  |  |  |  |
|--------------|------------------|------------------|--------------------------------------------|----------------|--|--|--|--|
| Creator: d   | pract            |                  | Project: F000884-practica                  |                |  |  |  |  |
| Name: Jup    | oyter SciPy      |                  | Description: Scipy jupyter notebook server |                |  |  |  |  |
| General Info | 🖹 Logs           | 🚦 Debugging Logs | Raw Job JSON                               |                |  |  |  |  |

2019-11-26T14:26:38.818588342Z Executing the command: jupyter notebook

2019-11-26T14:26:39.233037365Z [I 14:26:39.232 NotebookApp] Writing notebook server cookie secret to /home/jov 2019-11-26T14:26:41.245393769Z [I 14:26:41.244 NotebookApp] JupyterLab extension loaded from /opt/conda/lib/pv 2019-11-26T14:26:41.245434141Z [I 14:26:41.245 NotebookApp] JupyterLab application directory is /opt/conda/sha 2019-11-26T14:26:42.955435040Z [I 14:26:42.955 NotebookApp] Serving notebooks from local directory: /home/jov 2019-11-26T14:26:42.955473156Z [I 14:26:42.955 NotebookApp] The Jupyter Notebook is running at: 2019-11-26T14:26:42.955494464Z [I 14:26:42.955 NotebookApp] http://e1e266b4d721:8888/?token=0650d6f66e2f98fb44 2019-11-26T14:26:42.955546481Z [I 14:26:42.955 NotebookApp] or http://127.0.0.1:8888/?token=0650d6f66e2f98fb4 2019-11-26T14:26:42.955586375Z [I 14:26:42.955 NotebookApp] Use Control-C to stop this server and shut down a. 2019-11-26T14:26:42.960878486Z [C 14:26:42.960 NotebookApp] 2019-11-26T14:26:42.9608969097 To access the notebook, open this file in a browser: 2019-11-26T14:26:42.9609021687 file:///home/jovyan/.local/share/jupyter/runtime/nbserver-6-open.html 2019-11-26T14:26:42.960906520Z Or copy and paste one of these URLs: 2019-11-26T14:26:42.960911507Z http://e1e266b4d721:8888/?token=0650d6f66e2f98fb4eb513f4c9939c063b85a0 2019-11-26T14:26:42.960915909Z or http://127.0.0.1:8888/?token=0650d6f66e2f98fb4eb513f4c9939c063b85a0d3c4 2019-11-26T14:26:42.960920383Z

ເຫາຍດ

#### **GETTING SSH-ACCESS TO YOUR CONTAINER**

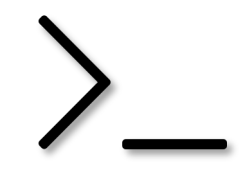

#### Use gpulab-cli ssh <job-id>

thijs@ibcn055:~\$ gpulab-cli ssh 87914bc6-10ec-11ea-93a1-d7177117bc9b Warning: Permanently added the ECDSA host key for IP address '2001:6a8:1d80:27::242' to the list of known hosts. setsockopt IPV6 TCLASS 16: Operation not permitted: The authenticity of host 'n051-02.wall2.ilabt.iminds.be (<no hostip for proxy command>)' can't be established. ECDSA key fingerprint is SHA256:Q88ZLhdKW8JNXc/Mf5HARu78RhS+99UzxNzuCTa5DCE. Are you sure you want to continue connecting (yes/no)? yes Warning: Permanently added 'n051-02.wall2.ilabt.iminds.be' (ECDSA) to the list of known hosts. jovyan@441af988cc0d:~\$ w 08:08:27 up 13 days, 15:55, 0 users, load average: 16.86, 16.88, 17.19 USER LOGIN@ TTY FROM IDLE JCPU PCPU WHAT jovyan@441af988cc0d:~\$ \_

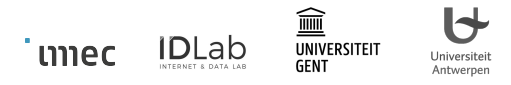

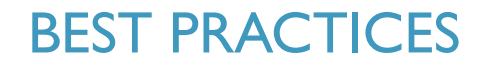

- I. Develop and test your code locally or in a Jupyter notebook
  - Create your own Docker image with custom software if necessary
- 2. Scale up to the full dataset once your code is ready
- 3. Add error-catching and retry mechanisms to your I/O operations
- 4. Add checkpointing for your intermediate results

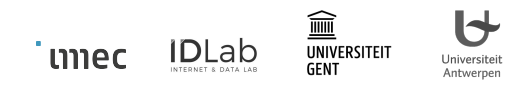

#### **GET STARTED!**

- Documentation: <u>http://doc.ilabt.imec.be</u>
- GPULab: <u>https://gpulab.ilabt.imec.be</u>
- JupyterHub: <u>https://jupyterhub.ilabt.imec.be</u>

SUPPORT

helpdesk@ilabt.imec.be

**Mattermost** <u>https://mattermost.ilabt.imec.be</u>

Channels:

- GPULab Support
- JupyterHub support

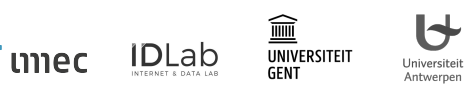

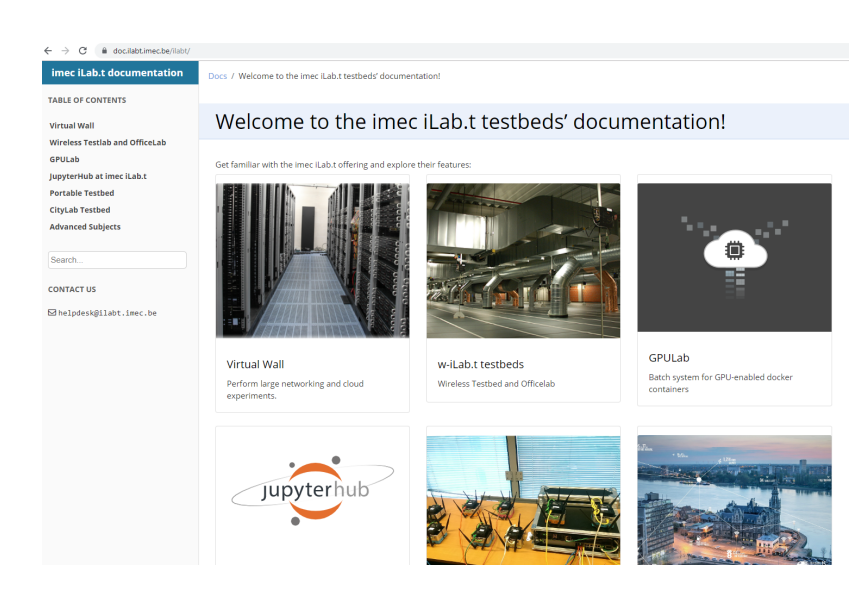

#### GET STARTED! GET AN ACCOUNT

 GPULab uses accounts/projects from the IDLab Testbeds Portal:

https://account.ilabt.imec.be

Signup using your University Login

IIIIII

UNIVERSITE

IDLab

່ເຫງຍຸດ

- Request a new project to isolate your file storage
   - or -
- Join the 'GPULab UA Tutorial' project for testing:

Antwerpen

https://account.ilabt.imec.be/invite/gpulab\_ua\_tut?key=V6Cj0YsbnozUIEhc

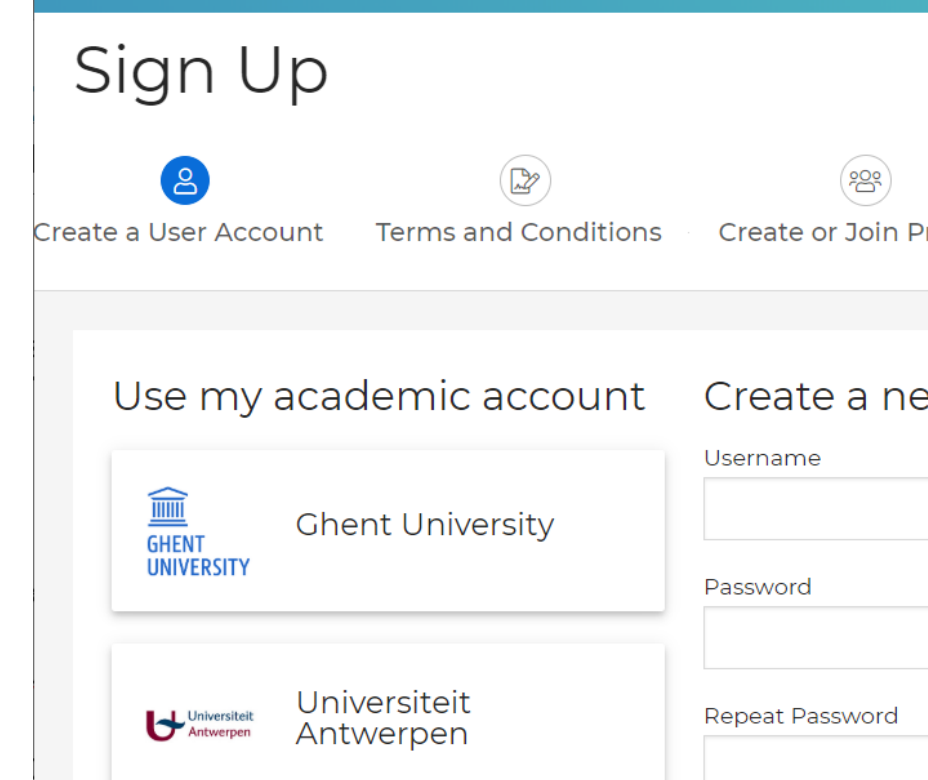

#### GET STARTED! SETTING UP THE CLI

- Download gpulab-client-2.0.tar.gz from <u>https://doc.ilabt.imec.be/ilabt/gpulab/</u>
- Install using sudo pip3 install gpulab-client-2.0.tar.gz
- Get your Login Certificate (PEM) from <u>https://account.ilabt.imec.be/</u>

| thijs@ibcn@ | 055:~\$ gpulab-clicert | t login_ilabt_imec_be_twalcari@ugent.k | be.pem clu | usters     | L     |             |                   |
|-------------|------------------------|----------------------------------------|------------|------------|-------|-------------|-------------------|
| ID          | GPU Model              | Comment                                | Slaves     | GPUs       | CPUs  |             |                   |
| 1 stable    | +                      | 1x 2x GF GTX 1080 Ti                   | +<br>  0   | +<br>  0/0 | +     | 021-01-2    | 9 10:02 CET       |
| 2 stable    |                        | 1x Tesla V100                          | 0          | 0/0        | 0/0   | PEM)        | ය<br>A Downlo     |
| 3 stable    | GeForce RTX 2080 Ti    | 1x RTX2080                             | 1          | 0/1        | 10/12 |             |                   |
| 4 stable    | GeForce GTX 1080 Ti    | 4x 11x GF GTX 1080 Ti                  | 7          | 21/30      | 31/93 |             |                   |
| 5 ctable    |                        | No CPU shaped CPUs                     | 0          | 0/0        | 0/0   | CONFIDENTIA | AL - INTERNAL USE |

# embracing a better life

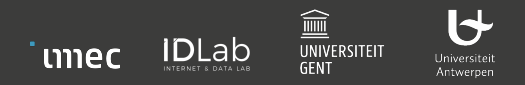